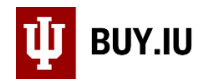

## Delete a Change Request

When a new BUY.IU invoice is created, all draft change requests are nullified. A draft change request must be deleted and recreated. It is not possible to duplicate a draft change request.

Unsubmitted change requests can be deleted by any BUY.IU user by navigating to the **Change Request** section of the purchase order (PO) in the left-hand menu. Click **Delete** next to the change request you need to delete.

| 😈 BUY.IU Test                                                                                    |                             |                               |              | All 🔻       | Search (Alt+Q) | ۹          | 0.00 USD  👻 | ♡ 🔎                | <b>_</b> 1 |
|--------------------------------------------------------------------------------------------------|-----------------------------|-------------------------------|--------------|-------------|----------------|------------|-------------|--------------------|------------|
| Orders   Search   Purchase Orders   Cha                                                          | nge Requests - PO PO0005317 |                               |              |             |                |            |             |                    |            |
| Purchase Order:                                                                                  | Change Reque                | sts                           |              |             |                |            | Docu        | ment Actions 👻 🛛 H | History ?  |
| 2968023                                                                                          | Status                      | Status Change Request Details |              |             |                |            |             |                    |            |
| Supplier: Chartwells<br>Status: Completed<br>Document Total: 82.04 USD<br>View Related Documents | Draft                       | 2786140                       | Owner Depart | mental User |                | Created 10 | /15/2019    | Î                  | Delete     |
| Status                                                                                           |                             |                               |              |             |                |            |             |                    |            |
| Purchase Order >                                                                                 |                             |                               |              |             |                |            |             |                    |            |
| Revisions                                                                                        |                             |                               |              |             |                |            |             |                    |            |
| PO Approvals                                                                                     |                             |                               |              |             |                |            |             |                    |            |
| Shipments                                                                                        |                             |                               |              |             |                |            |             |                    |            |
| Change Requests                                                                                  |                             |                               |              |             |                |            |             |                    |            |
| Receipts                                                                                         |                             |                               |              |             |                |            |             |                    |            |

A new window appears and prompts you to log a comment explaining why the change request is being deleted. Enter your comment and click **Delete Change Request**.

| Supplier: Chartwells                                | Draft 2786140                                                                                                    | Owner Departmental User               | Created 10/15/2019 |
|-----------------------------------------------------|----------------------------------------------------------------------------------------------------|---------------------------------------|--------------------|
| Document Total: 82.04 USD<br>View Related Documents | Delete Change Request                                                                                                   | ×                                     |                    |
| Status                                              | This will delate a change request for this purchase                                                                     | order. If you select a user they will |                    |
| Purchase Order 🔌                                    | receive an email indicating that a change request ha<br>order.                                                          | is been deleted for this purchase     |                    |
| Revisions                                           | <ul> <li>Deborah Richards (Prepared for) &lt; drichard</li> <li>Departmental User (Prepared by) &lt; dbodle(</li> </ul> | @iu.edu><br>@iu.edu>                  |                    |
| PO Approvals                                        | add email recipient                                                                                                    |                                       |                    |
| Shipments                                           | Change request was nullified by a new BUY.UU invo<br>new change request.                                                | pice. Need to delete and create a     |                    |
| Change Requests                                     |                                                                                                    |                                       |                    |
| Receipts                                            | 899 characters remaining                                                                                                |                                       |                    |
| Invoices                                            | Attach file to this document (optional):<br>Attachment Type File ✓                                                      |                                       |                    |
| Comments 2                                          | File Browse No f                                                                                                    | ile selected.                         |                    |
| Attachment Overview                                 |                                                                                                    |                                       |                    |
|                                                     |                                                                                                    | Delete Change Request                 |                    |

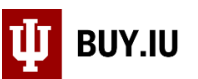

## Submitted change requests may only be deleted by the person who submitted the original request.

Submitted change requests may be deleted by following the instructions above or by navigating to the **Orders** module, then **My Orders**, and finally **Draft Change Requests**.

| <b>^</b> | Home                | 💵 BUY.IU Test                        | All 🔻    | Search (Alt+Q)    | ٩ | 2,500.00 USD 📜            | ♡  ∕™           | <b>40</b>  |  |  |  |
|----------|---------------------|--------------------------------------|----------|-------------------|---|---------------------------|-----------------|------------|--|--|--|
|          |                     | Shop  Shopping  Shopping Home  Shopp | ing      |                   |   |                           |                 | - D Logout |  |  |  |
| 7        | Shop                | Shopping Dashboard Actions -         |          |                   |   |                           |                 |            |  |  |  |
| 6        | Orders              | Orders                               | Quick se | arch              | ۹ |                           |                 |            |  |  |  |
| •        | Contracte           | Search                               | My Rec   | uisitions         |   |                           |                 |            |  |  |  |
| ATA .    | Contracts           | My Orders                            | My Pur   | chase Orders      |   |                           |                 |            |  |  |  |
| 血        | Accounts<br>Payable | Approvals                            | My Invo  | pices             |   |                           |                 |            |  |  |  |
| fet      | Suppliere           |                                      | My Cha   | Inge Requests     |   |                           |                 |            |  |  |  |
| 28       | Suppliers           |                                      | Draft C  | hange Requests    |   |                           |                 |            |  |  |  |
| 39       | Sourcing            |                                      | My Pro   | curement Requests |   |                           |                 |            |  |  |  |
|          | Deporting           |                                      |          |                   |   | ds, Description, Supplier | r, Manufacturer |            |  |  |  |
| шь       | Reporting           |                                      |          |                   |   | rse                       |                 |            |  |  |  |
| <b>.</b> | Administer          |                                      |          |                   |   | iliers Categories Con     | tracts Chemic   | als        |  |  |  |
| \$       | Setup               |                                      |          |                   |   |                           |                 |            |  |  |  |
|          |                     | Catalog Highlights                   |          |                   |   |                           |                 |            |  |  |  |

On the next screen, locate the change request that needs to be deleted. Click the **down arrow** next to **View** then select **Delete**.

| × | 🖞 BUY.IU Test              |                   | All 🔻                    | Search (Alt+Q) | ۹             | 2,500.00 USD 📜      | ∽  ≤   | 0 40       |
|---|----------------------------|-------------------|--------------------------|----------------|---------------|---------------------|--------|------------|
|   | Orders ► My Orders ► Draft | Change Requests   |                          |                |               |                     |        | -¶ Log     |
| • | Change Requests            |                   |                          |                |               |                     |        |            |
| 5 | My Drafts Assign           | ed Drafts         |                          |                |               |                     |        |            |
|   | 1-13 of 13 Results         |                   |                          |                |               |                     | 20     | ) Per Page |
|   | Change Request<br>Number 🗠 | Date<br>Created 🔺 | Created<br>By $	riangle$ | PO<br>Number 🗠 | PO<br>Owner 🛆 | Supplier 🛆          |        | Action     |
| 0 | 2706620                    | 7/14/2019         | Sarah Chavez             | PO0003611      | Sarah Chavez  | VWR International   |        | View -     |
| 2 | 2711025                    | 7/17/2019         | Sarah Chavez             | PO0003877      | Sarah Chavez  | Dawn's Donuts       | View   |            |
|   | 2747649                    | 8/27/2019         | Sarah Chavez             | PO0005091      | Sarah Chavez  | Workplace Health S  | Delete |            |
|   | 2779870                    | 10/7/2019         | Sarah Chavez             | PO0005305      | Sarah Chavez  | CDWG                |        | View -     |
|   | 2790505                    | 10/8/2019         | Sarah Chavez             | PO0003122      | Dawn Bodle    | A Plus Painting LLC |        | View -     |
|   | 2780303                    |                   |                          |                |               |                     |        |            |

## BUY.IU will not ask you to confirm your choice. Be sure you select the right document!

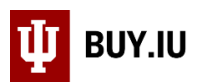

After the draft change request is deleted, a new change request can now be initiated on the purchase order by selecting **Document Actions** then **Create Change Request**.

|              | 💵 BUY.IU Test                                        |                                                      | All 🔻                    | Search (Alt+Q)               | ۹         | 2,500.00 U | sd 📜                       | $\heartsuit$           | 70     | <b>40</b>  |  |
|--------------|------------------------------------------------------|------------------------------------------------------|--------------------------|------------------------------|-----------|------------|----------------------------|------------------------|--------|------------|--|
|              | Orders  Search  Purchase Orders  Status              | s - PO P00003611                                     |                          |                              |           |            |                            |                        |        | - 🗊 Logout |  |
|              | < Back to Results                                    | 1 of 1 Results 🔻 😮                                   |                          |                              |           |            |                            |                        |        |            |  |
| ío           | Purchase Order:                                      | Status                                               |                          |                              |           |            | Document Actions 🔻 History |                        |        | ?          |  |
|              | P00003611 Revision 1<br>2913681                      |                                                      |                          |                              |           |            | Add Cor<br>Create (        | nment<br>Change Re     | equest | pse All    |  |
| <b></b>      | Supplier: VWR International<br>Status: Completed     | ✓ General Information                                |                          |                              |           |            | Add Notes to History       |                        |        |            |  |
|              | Document Total: 401.68 USD<br>View Related Documents | PO/Reference No.                                     | /Reference No. PO0003611 |                              |           |            |                            | Add Discount           |        |            |  |
| <b>-12</b> 2 | Status                                               | Revision No.<br>Supplier Name<br>Purchase Order Date | 1<br>VW<br>5/3(          | R International 😭 🜟          | more info |            | Finalize<br>Create C       | Revision<br>Juantity R | eceipt |            |  |
| <b>3</b> 9   | Purchase Order 🔉                                     | Total<br>Owner Name                                  | 401.68<br>Sarah Chavez   |                              |           |            | Create Invoice             |                        |        |            |  |
| հե           | Revisions                                            | Owner Phone<br>Owner Email                           | +1<br>scha               | 812-856-4574<br>avez2@iu.edu |           |            | Print Fa<br>Send Te        | k Version<br>st PO     |        |            |  |
| <b>A</b>     | PO Approvals                                         | Requisition Number 2672855 view   print              |                          |                              |           |            | Soft Close PO<br>Close PO  |                        |        |            |  |
|              | Shinments                                            | Document Status                                      | 0                        |                              |           |            |                            |                        |        |            |  |
|              | omprisitio                                           | A/P status                                           | Ope                      | 511<br>                      |           |            |                            |                        |        |            |  |